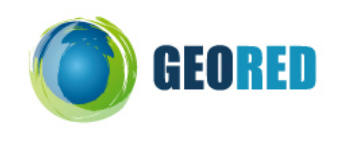

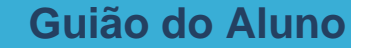

A FAO é uma das Agências das Nações Unidas que tem por objectivo principal combater a fome no mundo. O Agro-Maps faz parte de uma base de dados espacial global de estatísticas de Agricultura e Uso do Solo, que disponibiliza os dados em tabelas, gráficos e mapas num Web-SIG. O FAOSTAT fornece dados sobre agricultura e alimentação, por país, para o cruzamento de séries temporais e intersectoriais.

## 1 – Exploração do Agro-MAPS e FAOSTAT

- 1. Acede à seguinte ligação da internet: http://www.fao.org/landandwater/agll/agromaps/interactive/page.jspx
- 2. Explora o site nas opções de *Map* (Mapa), *Table* (Tabela) e *Chart* (Gráfico) tendo em conta as seguintes imagens:

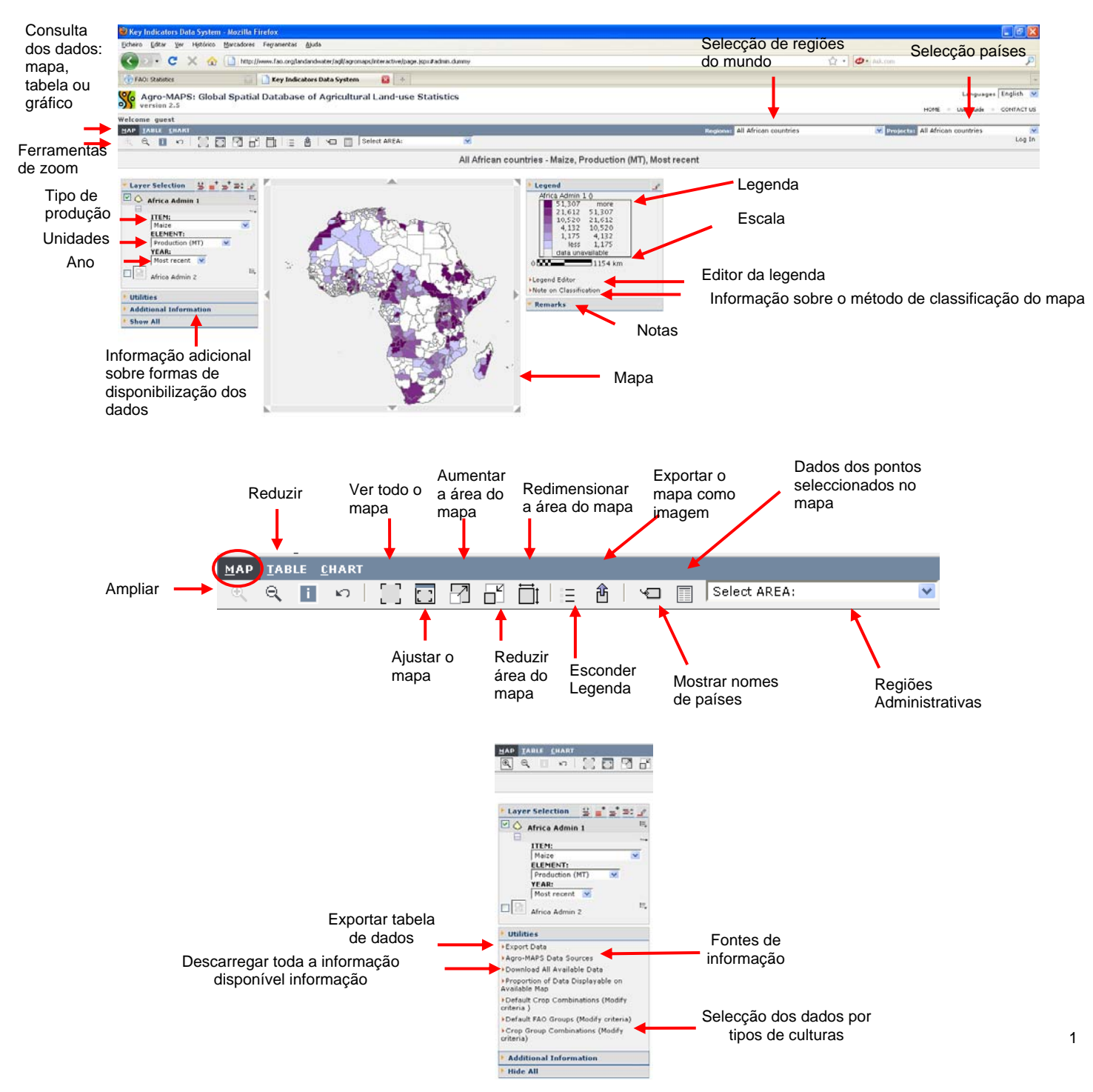

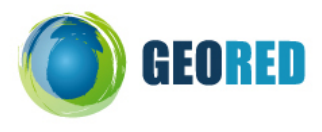

Na opção de visualização da informação em mapa pode -se visualizar o mapa por região do mundo ou por país com divisões administrativas mais abrangentes (regiões).

Para cada região do mundo ou país em que estamos a visualizar informação, a lista de culturas ajustase automaticamente às que são produzidas na área geográfica visualizada. As culturas podem ser observadas em diferentes unidades (área cultivada, produção, rendimento).

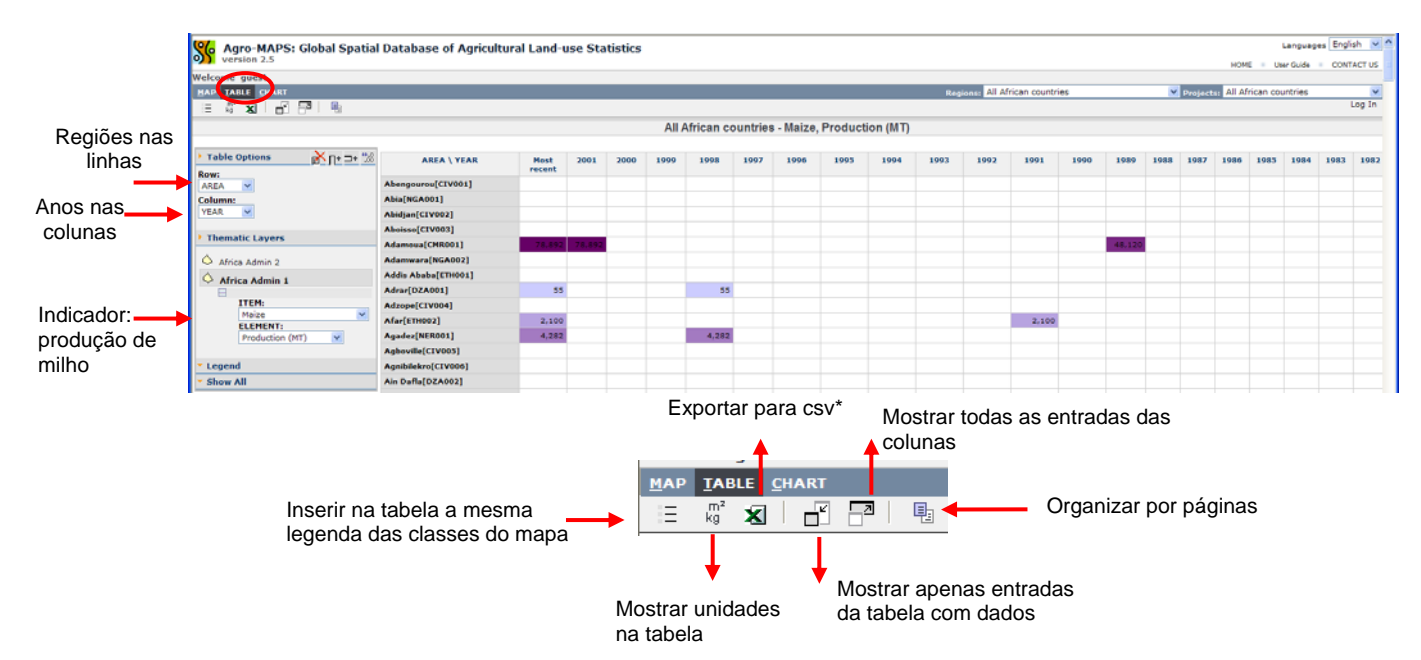

\***csv** – ficheiro de valores separados por vírgulas. No Excel, para converter os valores separados por vírgulas numa tabela, acede ao separador de Dados e depois clica em converter Texto para Colunas. Depois escolhe a opção de delimitar campos separados por vírgulas ou tabulações.

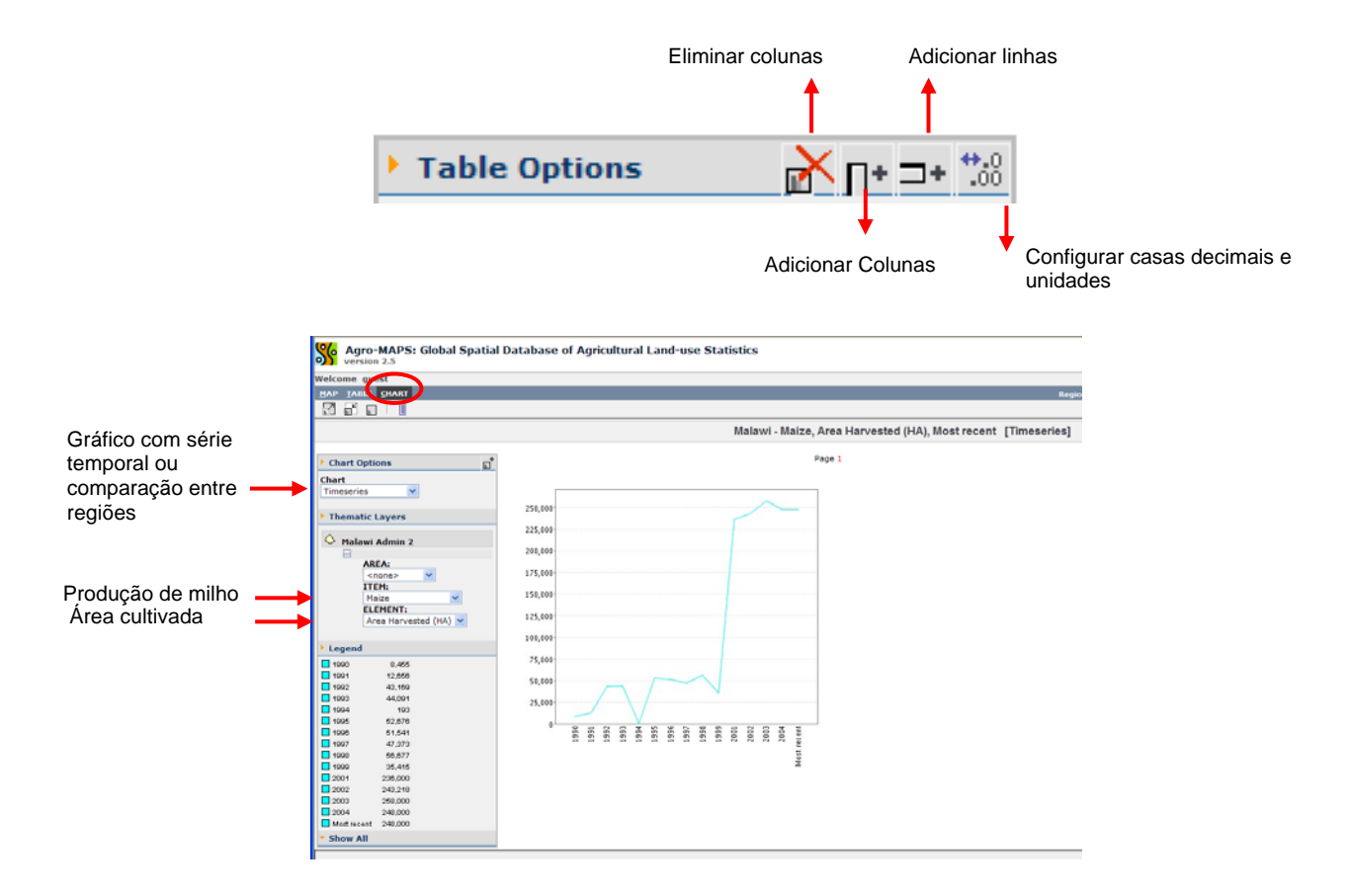

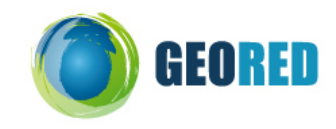

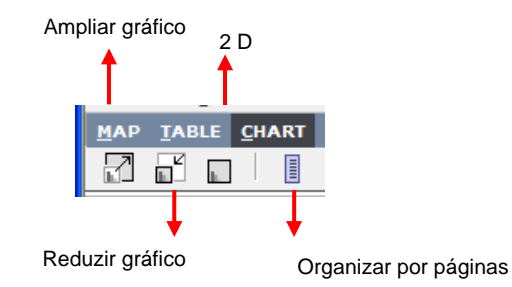

Se quiseres gravar os gráficos ou mapas como uma imagem, basta clicares neles com o botão do lado direito do rato e seleccionar a opção guardar imagem como (JPG ou BMP).

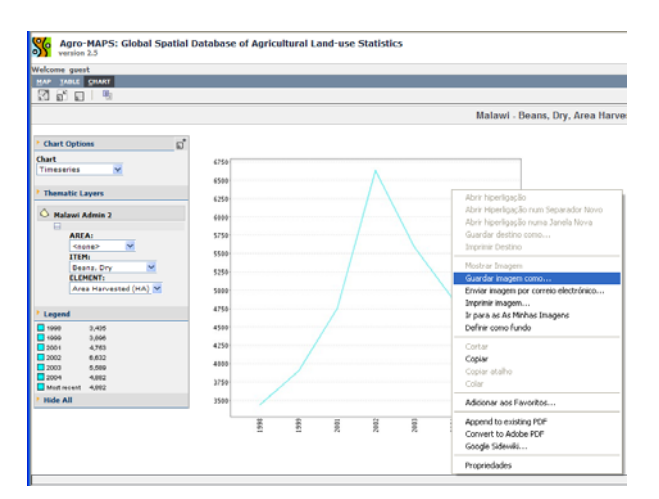

- 3. A FAO disponibiliza gráficos síntese com as produções por país no seguinte endereço de internet: <u>http://faostat.fao.org/site/339/default.aspx</u>
- 4. Explora o ranking das produções agrícolas para Portugal em 2007.

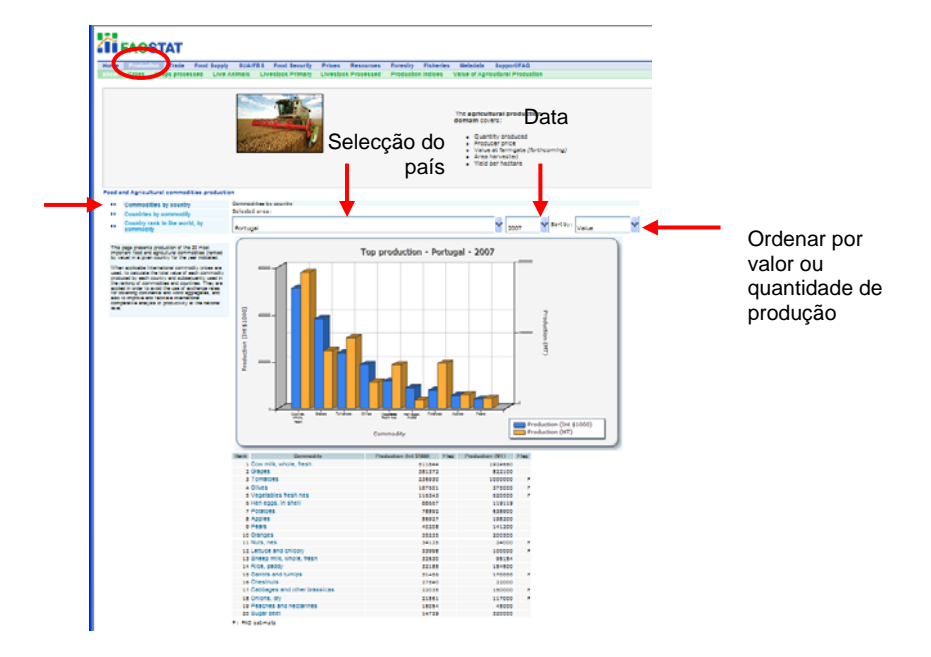

5. Explora o ranking da produção mundial de Bananas em 2007.

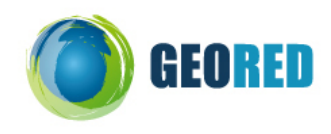

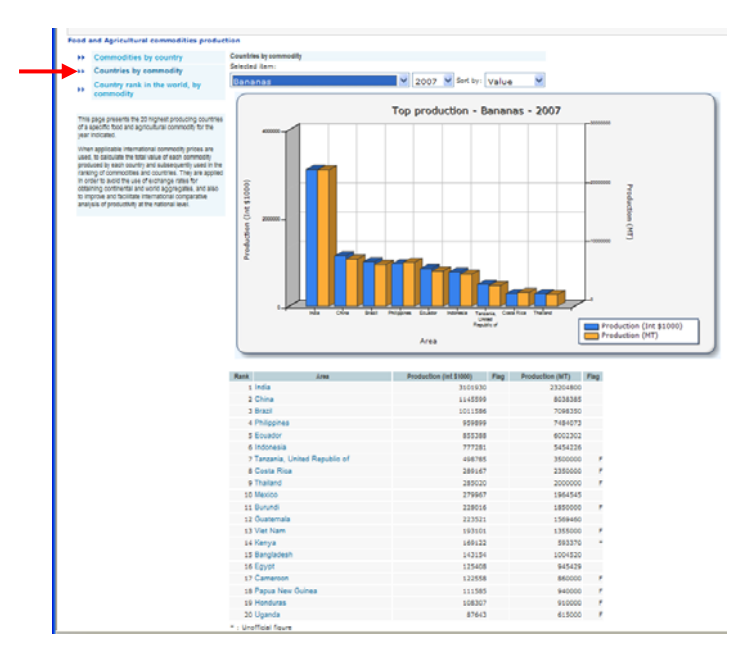

6. Explora o ranking da produção nacional de produtos agrícolas no contexto mundial, em 2007.

| **   | Commodities by country                                                                                                    | Country rank in | n the world, by commodity    |  |
|------|----------------------------------------------------------------------------------------------------|-----------------|------------------------------|--|
| **   | Countries by commodity                                                                                                    | Selected area:  |                              |  |
| **   | Country rank in the world, by<br>commodity                                                                                                    | Portugal        | 🞽 2007 💌 Sort by: Value      |  |
|      |                                                                                                    | Rank            | Commodity                    |  |
| This | a page presents the rank of the country                                                                                                    | 7               | 7 Chestruits                 |  |
| amo  | ongst all other countries , for each                                                                                                    | 8               | 8 Nuts, nes                  |  |
| 820  | gricultural commodity. for any given year,<br>is such it can be used not just to see where a<br>countries standing is today but can show<br>hanges over time.                                        | 8               | 8 Ofives                     |  |
| 000  |                                                                                                    | 10              | o Vanilla                    |  |
| cha  |                                                                                                    | 11              | 1 Indigenous Turkey Meat     |  |
| Whe  | en applicable international commodity                                                                                                    | 11              | 1 Kiwi truit                 |  |
| prio | tes are used, to calculate the total value of<br>th commodity produced by each country<br>is subsequently used in the ranking of                                                                     | 13              | 3 Triticale                  |  |
| and  |                                                                                                    | 1-4             | 4 Figs                       |  |
| 007  | modities and countries. They are applied                                                                                                    | 14              | 4 Leguminous vegetables, nes |  |
| in o | rder to avoid the use of exchange rates<br>obtaining continential and userid aggregates,<br>also to improve and facilitate international<br>sparative analysis of productivity at the<br>onal level. | 15              | 5 Oilseeds, Nes              |  |
| and  |                                                                                                    | 1.6             | 6 Blueberries                |  |
| -    |                                                                                                    | 16              | § Lettuce and chicory        |  |
| nati |                                                                                                    | 17              | 7 Sattover seed              |  |
|      |                                                                                                    | 17              | 7 Pears                      |  |
|      |                                                                                                    | 18              | 8 Almonda, with shell        |  |
|      |                                                                                                    | 10              | 8 Sheep milk, whole, fresh   |  |
|      |                                                                                                    | 1.8             | 8 Tomatoes                   |  |
|      |                                                                                                    | 19              | 9 Grapes                     |  |
|      |                                                                                                    | 19              | 9 Lupins                     |  |
|      |                                                                                                    | 19              | 9 Hazelnuts, with shell      |  |
|      |                                                                                                    |                 | Selects                      |  |

7. Explora o ranking das importações de produtos agrícolas para Portugal em 2007.

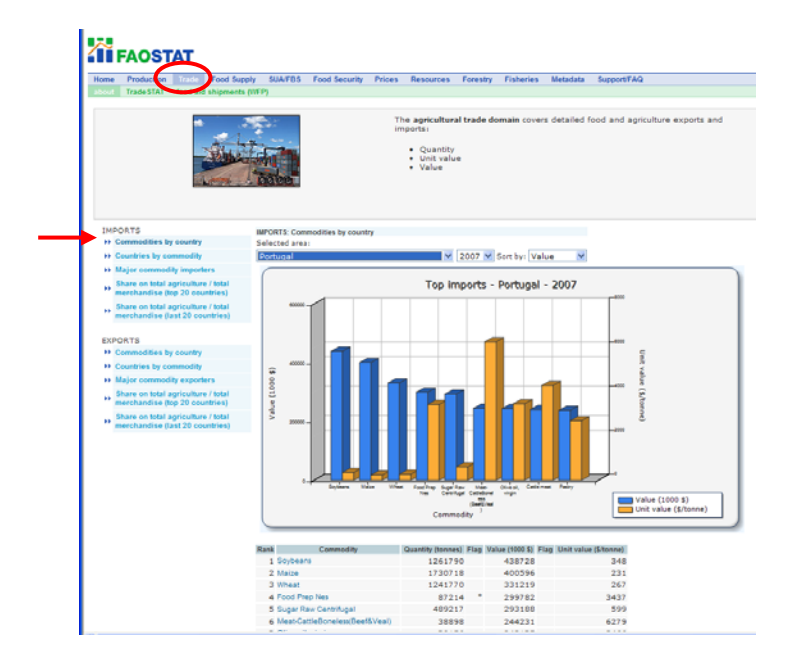

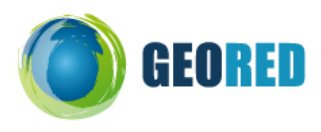

8. Explora o ranking das exportações de produtos agrícolas para Portugal em 2007.

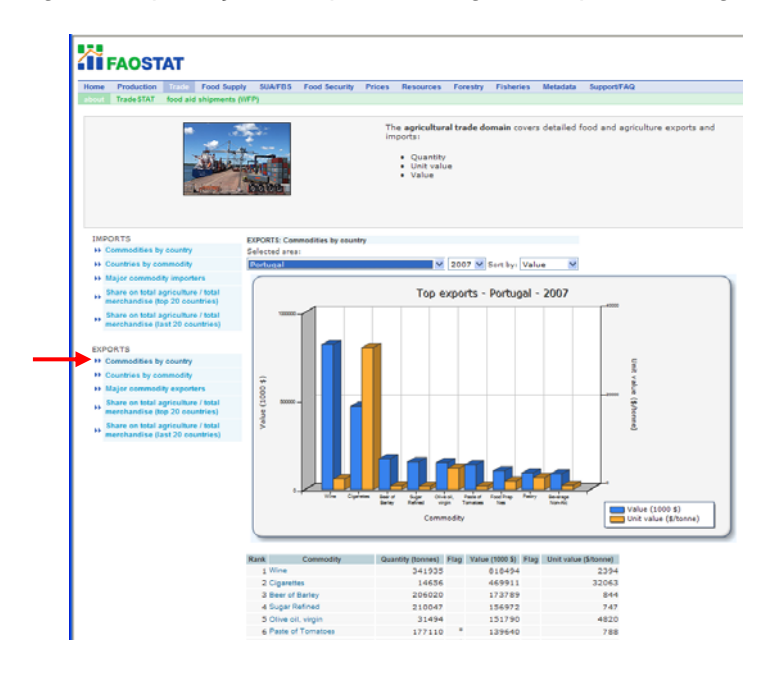

Se quiseres gravar os gráficos como uma imagem basta clicares neles com o botão do lado direito do rato e seleccionar a opção guardar imagem como (JPG ou BMP).

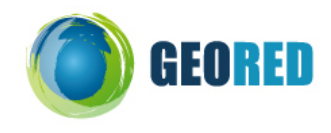

## 2 – Análise de dados sobre a Agricultura (FAOSTAT e AGROMAPS)

Com base na opção de Maps do site <u>http://www.fao.org/landandwater/agll/agromaps/interactive/</u> <u>page.jspx</u> vais criar os teus próprios mapas com informação sobre a distribuição e evolução de algumas produções agrícolas na Europa. Através da consulta do FAOSTAT no endereço: <u>http://faostat.fao.org/site/339/default.aspx</u> podes consultar informação estatística sintetizada sobre as principais produções agrícolas, importações e exportações de produtos agro-alimentares em Portugal.

1. Cada grupo de trabalho vai construir mapas sobre uma produção agrícola na Europa, para os anos de **1990 e 2007**, seleccionados a partir do seguinte quadro:

| Indicador                                             |  |  |  |  |
|-------------------------------------------------------|--|--|--|--|
| – Produção de Vinha                                   |  |  |  |  |
| – Produção de Milho                                   |  |  |  |  |
| <ul> <li>Produção de Sementes de Girasssol</li> </ul> |  |  |  |  |

- 2. No final os mapas devem ser gravados em formato de imagem (jpg) e inseridos na posição correcta na Ficha de Trabalho.
- 3. Cada grupo de trabalho vai construir gráficos sobre uma produção agrícola em Portugal, para os anos de **1990 e 2007**, seleccionados a partir do seguinte quadro:

| Indicador                                 |
|-------------------------------------------|
| <ul> <li>Principais produções</li> </ul>  |
| <ul> <li>Importações Agrícolas</li> </ul> |
| <ul> <li>Exportações Agrícolas</li> </ul> |

- 4. No final os gráficos devem ser gravados em formato de imagem (jpg) e inseridos na posição correcta na Ficha de Trabalho.
- 5. Preenche as tabelas destinadas à leitura dos dados obtidos.
- 6. Responde a 3 questões problema sobre a interpretação dos resultados obtidos.

©©©Mãos à obra !!! ©©©